# Postup připojení kabelem

- 1. Zapojte kabel do počítače a do internetové zásuvky. Tím se dostanete do registrační sítě NAS.
- 2. Spusťte si prohlížeč a zadejte <u>http://nas.koleje.cuni.cz</u> (možná se objeví sama). Měl by se objevit formulář pro registraci počítače do sítě:

|                                        | Network Access System                                                                                                    |                      |
|----------------------------------------|----------------------------------------------------------------------------------------------------|----------------------|
|                                        |                                                                                                    |                      |
| Pro přístu<br>Pro regis<br>(https://lo | p do sítě je nejprve nutné zaregistrovat MAC adresu Vašeh<br>traci zadejte Vaše uživatelské jméno a heslo do<br>lap.cuni.cz).<br>Zadejte uživatelské jméno a heslo. | o počítače<br>CAS UI |
|                                        | Uživatelské jméno:                                                                                                    |                      |
|                                        | Heslo:                                                                                                    |                      |

Co dělat, pokud se registrační formulář neobjevil

3. Zaregistrujte se. Zadejte jméno a heslo, které máte pro přístup na stránku CAS <u>https://cas.cuni.cz</u> nebo vám bylo přiděleno v registrační kanceláři na kolejích.

Co dělat, pokud se vám nedaří zaregistrovat

## Registrační formulář se neobjevil?

Pak je možné, že:

- Máte Apple Macintosh a zkoušíte se přihlásit přes Safari.
- Zkuste se přihlásit z Google Chrome nebo přes Firefox. Tím by mohl být problém vyřešen.
- Máte napevno nastaveny DNS servery (Google DNS apod.).
  V tom případě si musíte přenastavit DNS sám ručně nebo nám poslat nastavení (kliknete na síťovou kartu a pravým tlačítkem myši vyberete Stav > Podrobnosti, vyfotíte nebo vytvoříte snímek obrazovky)
- Máte napevno nastavenou IP adresu.
  V tom případě změňte nastavení na automatické přidělování IP adresy z DHCP serveru.

- Máte zapnutou Wi-Fi síť a počítač se snaží komunikovat přes Wi-Fi a ne přes kabel.
- Musíte Wi-Fi vypnout a kabel odpojit ze zásuvky a znovu připojit.

Pokud se přesto nemůžete přihlásit, může jít o poruchu kabelu nebo zásuvky. V tom případě nás kontaktujte přes webový formulář: <u>podpora.koleje.cuni.cz</u> nebo e-mailem: <u>servis@koleje.cuni.cz</u>. Vždy je třeba zadat *Vaše jméno a příjmení, ID, kontaktní e-mail* (telefonní kontakt vše urychlí), *konkrétní lokalitu, způsob připojení k internetu, operační systém, internetový prohlížeč a vzniklý problém*. Váš požadavek bude vyřizován v pracovní dny mezi 8:00–16:30.

### Nedaří se vám zaregistrovat?

Pak je možné, že:

- Zadáváte špatné heslo nebo máte v hesle nějaký hodně speciální znak.
- V tom případě si nastavte na <u>https://ldap.cuni.cz</u> heslo jiné. ????Zkontrolujte numerickou klávesnici a Caps Lock.

| Network                                                                                    | Access System                                                                                   |
|--------------------------------------------------------------------------------------------|-------------------------------------------------------------------------------------------------|
|                                                                                            |                                                                                                 |
| Pro přístup do sítě je nejprve n<br>Pro registraci zadejte Vaše<br>(https://ldap.cuni.cz). | nutné zaregistrovat MAC adresu Vašeho počítače.<br>• uživatelské jméno a heslo do <u>CAS UK</u> |
| Špatr                                                                                      | né jméno nebo heslo!                                                                            |
| Uživatelské jm                                                                             | héno:                                                                                           |
| Heslo:                                                                                     |                                                                                                 |
|                                                                                            | Login                                                                                           |

• Síť nemůže zjistit MAC adresu.

?Pravděpodobně máte zapnutou Wi-Fi síť a počítač se snaží komunikovat přes Wi-Fi a ne přes kabel. Musíte Wi-Fi vypnout a kabel odpojit ze zásuvky a znovu připojit.??

## **Network Access System**

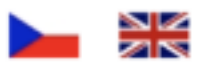

Pro přístup do sítě je nejprve nutné zaregistrovat MAC adresu Vašeho počítače. Pro registraci zadejte Vaše uživatelské jméno a heslo do <u>CAS UK</u> (https://ldap.cuni.cz).

#### Nebylo možné zjistit MAC adresu pro IP adresu

Nemůžeme zaregistrovat váš počítač, protože ho nemáte připojený kabelem do počítačové zásuvky. Nebo máte, ale současně je také připojený k Internetu přes wifi. Připojte si ho kabelem, odpojte od wifi a zkuste to znovu!

- Když to hlásí, vaše MAC adresa už byla registrována, je třeba restartovat PC. Většinou to pomůže.
- Když máte vlastní router nebo switch, je potřeba při problému restartovat i tato zařízení. Poté se počítač po zapnutí zařadí do správné sítě automaticky.

Pokud se přesto nemůžete přihlásit, může jít o poruchu kabelu nebo zásuvky. V tom případě nás kontaktujte přes webový formulář: <u>podpora.koleje.cuni.cz</u>. Vždy je třeba zadat *Vaše jméno a příjmení, ID, kontaktní e-mail* (telefonní kontakt vše urychlí), *konkrétní lokalitu, způsob připojení k internetu, operační systém, internetový prohlížeč a vzniklý problém.* Váš požadavek bude vyřizován v pracovní dny mezi 8:00–16:30.

#### Přestal vám fungovat kabelový internet?

- Dostanete se jen na registrační stránku a píše Vám to, že připojení máte z určitého důvodu zablokované Váš počítač mohl být zablokovaný z bezpečnostních důvodů (např. zavirování...). Informace o zablokování a instrukce co dělat jsme Vám poslali na kontaktní adresu, kterou máte v CASu nebo kterou jste uvedli v registrační kanceláři na koleji. Zkontrolujte si e-mail.
- Fungují Vám jen některé stránky.

Pokud se přesto nemůžete přihlásit, může jít o poruchu kabelu nebo zásuvky. V tom případě nás kontaktujte přes webový formulář: <u>podpora.koleje.cuni.cz</u>. Vždy je třeba zadat *Vaše jméno a příjmení*, *ID*, *kontaktní e-mail* (telefonní kontakt vše urychlí), *konkrétní lokalitu, způsob připojení k internetu, operační systém, internetový prohlížeč a vzniklý problém*. Váš požadavek bude vyřizován v pracovní dny mezi 8:00–16:30.